第4章 メールソフトの設定 – Microsoft Outlook 2016 (2019)

ここでは、マイクロソフト社製メールソフト「Microsoft Outlook 2016」及び「Microsoft Outlook 2019」の設定方法について、Windows10の画面にて案内いたします。 お手元に、お客様の登録情報を記載いたしました「登録完了のお知らせ」をご用意ください。

(1) Microsoft Outlook 2016 (2019) を起動し、メールアドレスを入力してください。
 [詳細オプション]をクリックし、[自分で自分のアカウントを手動で設定] にチェックを入れ、
 [接続] ボタンをクリックしてください。

| 💁 Outlook                              | × |
|----------------------------------------|---|
| メール アドレス<br>wink@meg.winknet.ne.jp     |   |
| 詳細オプション ▲<br>✓ 自分で自分のアカウントを手動で設定<br>接続 |   |

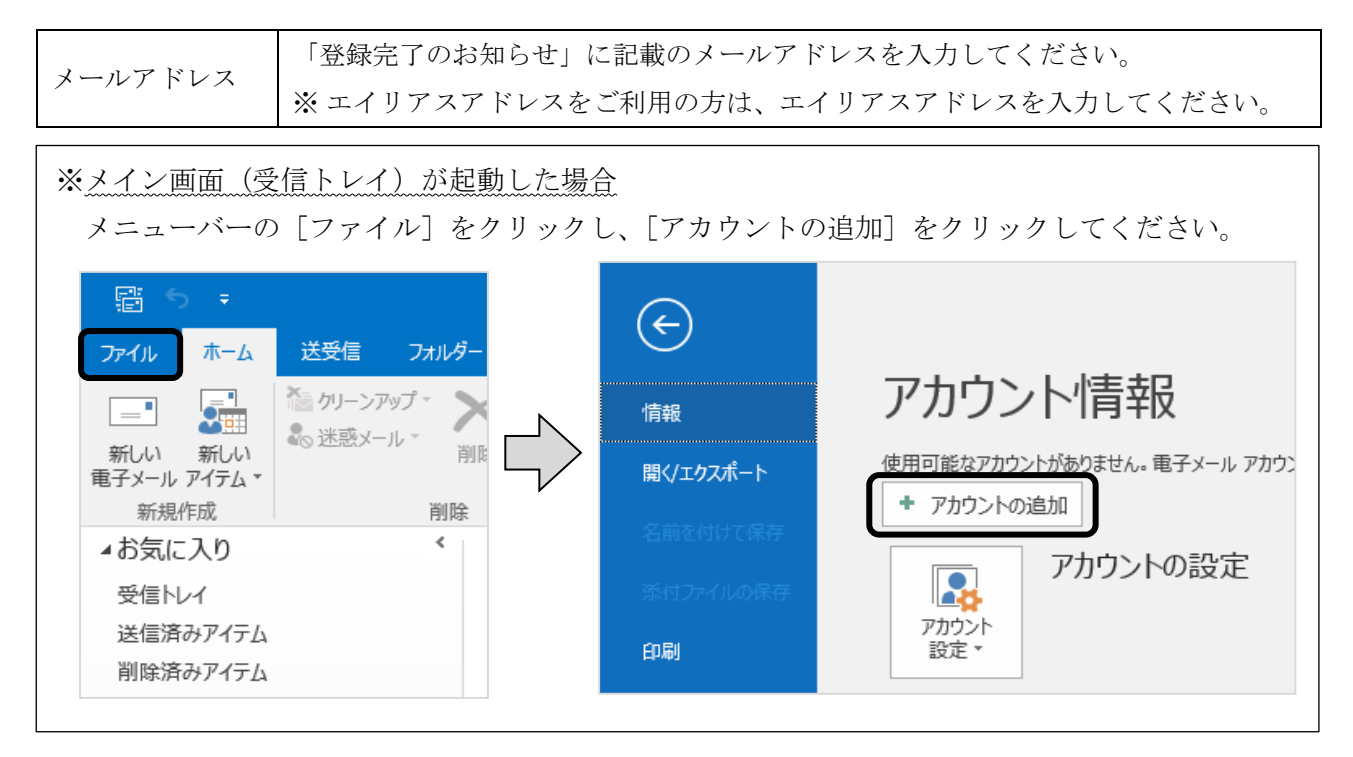

## (2) [POP] をクリックしてください。

| o Outlook<br>詳細設定 |             |                      |        | × |
|-------------------|-------------|----------------------|--------|---|
| Office 365        | Outlook.com | <b>E</b><br>Exchange | Google |   |
| POP               | IMAP        | EXChange<br>2013 以前  |        |   |
|                   |             |                      |        |   |
| 前に戻る              |             |                      |        |   |

| POP アカウントの設定       (別のユーザー)         wink@meg.winknet.ne.jp       ボート 995         受信メール       サーバー meg.winknet.ne.jp       ボート 995         ご このサーバーでは暗号化された接続 (SSL/TLS) が必要          」 セキュリティで保護されたパスワード認証 (SPA) でのロヴオンが必要          ジビーノルー       meg.winknet.ne.jp       ボート 465         暗号化方法       SSL/TLS       ▼         」 セキュリティで保護されたパスワード認証 (SPA) でのロヴオンが必要          ハウビーシ配信           ● 既存のデータ ファイルを使用 |                                        | ×                        |
|----------------------------------------------------------------------------------------------------|----------------------------------------|--------------------------|
| 受信メール         サーバー       meg.winknet.ne.jp       ボート       995         ご 20サーバーでは暗号化された接続 (SSL/TLS) が必要         □ セキュリティで保護されたパスワード認証 (SPA) でのログオンが必要         送信メール         サーバー       meg.winknet.ne.jp       ボート       465         暗号化方法       SSL/TLS       ▼         □ セキュリティで保護されたパスワード認証 (SPA) でのログオンが必要         メッセージ配信          □ 既存のデータ ファイルを使用       参照                                             | POP アカウントの設定<br>wink@meg.winknet.ne.jp | (別のユーザー)                 |
|                                                                                                    | 受信メール<br>サーバー meg.winknet.ne.jp ボート    | 995<br>要<br>ポート 465<br>要 |
| 前に戻る<br>が<br>へ                                                                                                    | 前に戻る                                   | <b>次</b> へ               |

| このサーバーでは暗号化された接続(SSL/TLS)が必要 | チェックを入れる            |
|------------------------------|---------------------|
| 送信メールサーバー                    | meg.winknet.ne.jp   |
| ポート                          | $\lceil 465  floor$ |
| 暗号化方法                        | 「SSL/TLS」           |

(3) [パスワード]を入力し、[接続]をクリックしてください。

| POP アカウントの設定           |          |
|------------------------|----------|
| wink@meg.winknet.ne.jp | (別のユーザー) |
| パスワード                  |          |
| *****                  | •        |
|                        |          |
|                        |          |
|                        |          |
|                        |          |
|                        |          |
|                        |          |
|                        |          |
|                        |          |
|                        |          |
|                        |          |
|                        |          |
|                        |          |
|                        |          |
| 前に戻る                   | 接続       |
| 前に戻る                   | 接続       |

|       | 「登録完了のお知らせ」に記載の暫定メールパスワードを入力してください。  |
|-------|--------------------------------------|
| パスワード | ※ パスワードを変更された場合は、変更後のパスワードを入力してください。 |
|       | ※パスワードは*印で表示されます。                    |

| ※「インターネット電子メール」が起動した場合 |                                         |  |
|------------------------|-----------------------------------------|--|
| 以下の情報を入力               | 」し、[OK]ボタンをクリックしてください。                  |  |
|                        | インターネット電子メール - wink@meg.winknet.ne.jp × |  |
|                        | ◇◇◇ 次のサーバーのアカウント名とパスワードを入力してください。       |  |
|                        | サーバー                                    |  |
|                        | ユーザー名(U):                               |  |
|                        | パスワード( <u>P</u> ):                      |  |
|                        | ✓ パスワードをパスワード一覧に保存する(S)                 |  |
|                        | OK キャンセル                                |  |
| フーザータ(II)              | 「惑舄字了のお知らせ」に記載のメールアドレフを入力してください         |  |
|                        |                                         |  |
|                        | 「登録元」のわ知らせ」に記載の智定メールハスリートを入力してくたさい。     |  |
| パスワード( <u>P</u> )      | ※ バスワードを変更された方は、変更後のパスワードを入力してください。     |  |
|                        | ※パスワードは*印で表示されます。                       |  |
|                        |                                         |  |

(4) [アカウントが正常に追加されました]と表示されますので、[Outlook Mobile をスマートフォンにも設定する]のチェックを外し、[完了]ボタンをクリックしてください。

| outlook                                                                                  |     |  |
|------------------------------------------------------------------------------------------|-----|--|
|                                                                                          |     |  |
| アカウントが正常に追加されました                                                                         |     |  |
| POP                                                                                      |     |  |
| wink@meg.winknet.ne.jp                                                                   |     |  |
|                                                                                          |     |  |
|                                                                                          |     |  |
|                                                                                          |     |  |
|                                                                                          |     |  |
|                                                                                          |     |  |
| 別のメール アドレスを追加                                                                            |     |  |
| 別のメール アドレスを追加<br>メール アドレス                                                                | 次へ  |  |
| 別のメール アドレスを追加<br>メール アドレス<br>詳細オプション 🔺                                                   | ĬR^ |  |
| 別のメール アドレスを追加<br>メール アドレス<br>詳細オプション ▲<br>マ 自分で自分のアカウントをき                                | 次へ  |  |
| 別のメール アドレスを追加<br>メール アドレス<br>詳細オプション ▲<br>マ 自分で自分のアカウントを                                 | 次へ  |  |
| 別のメール アドレスを追加<br>メール アドレス<br>詳細オプション ▲<br>マ 自分で自分のアカウントを:                                | 次へ  |  |
| 別のメール アドレスを追加<br>メール アドレス<br>詳細オプション ▲<br>マ 自分で自分のアカウントを<br>Dutlook Mobile をスマートフォンにも設定す | 次へ  |  |

(5) [ファイル] をクリックし、[アカウント設定] を選択してください。次に、[アカウント設定] をクリックしてください。

(6) 作成したメールアドレスをクリックし、[変更] をクリックしてください。

| アカウント設定                                          | ×                          |
|--------------------------------------------------|----------------------------|
| 電子メール アカウント<br>アカウントを追加または削除できます。また、アカウントを選択してその | 設定を変更できます。                 |
| メール データ ファイル RSS フィード SharePoint リスト インターネッ      | ト予定表 公開予定表 アドレス帳           |
| ☞新規(N) ※修復(R) ☞変更(A) ◎ 既定に設定(D)                  | ×削除(M)                     |
| 名前                                               | 種類                         |
| wink@meg.winknet.ne.jp                           | POP/SMTP (送信で使用する既定のアカウント) |
|                                                  |                            |

(7) 以下の情報を入力し、[次へ] をクリックしてください。

| 全的现金                  | <i></i>                     |
|-----------------------|-----------------------------|
| 主般設定自分の名前             | wink@mea.winknet.ne.ip      |
| アカウント名                | wink@meg.winknet.ne.jp      |
| 返信先アドレス               | 例: "職場" または "Microsoft アカリシ |
| 組織                    |                             |
| メールの設定                |                             |
| メールの設定<br>□ サーバーにメッセー | -ジのコピーを残す                   |

| 白八の夕前             | お客様のお名前など、ご自由に入力ください。      |
|-------------------|----------------------------|
| 日万0万和川            | ここで設定した名前が、メールの送り先で表示されます。 |
| サーバーにメッセージのコピーを残す | チェックを外す                    |

※「サーバーにメッセージのコピーを残す」とは・・・

[サーバーにメッセージのコピーを残す]にチェックを入れると、パソコンで受信したメールが サーバーにも残るため、別のパソコンで同じメールを受信することができたり、パソコンが壊れて 受信したメールがパソコンから消えてしまった場合でも、改めてサーバーからメールを受信することが 可能となります。

ただ、メールはサーバーに残ったままになるため、サーバーのメールボックスの容量が一杯となり、 新しいメールが受信できなくなる可能性がございます。

サーバーにメッセージのコピーを残す場合は、上記画面の[サーバーにメッセージのコピーを残す]に チェックを入れた上で、[サーバーから削除する]にチェックを入れ、定期的に古いメールが削除 されるよう、日数を設定いただきますようお願いいたします。

(8) [完了] ボタンをクリックしてください。

|                  | × |
|------------------|---|
| Outlook          |   |
| アカウントが正常に更新されました |   |
|                  |   |
|                  |   |
|                  |   |
|                  |   |
|                  |   |
|                  |   |
|                  | _ |
| 完了               |   |
|                  |   |

以上で、Microsoft Outlook 2016 (2019)の設定は完了です。